# User guide Television service C-tal

## Table of contents

- 3 <u>Glossary</u>
- 6 Wired (network) connection
- 7 <u>Wi-Fi connection</u>
- 8 <u>Synchronizing the remote control to the</u> <u>set-top box</u>
- 10 <u>Remote control and functions</u>
- 11 <u>The remote control and its main keys</u>
- 13 Navigation guide options
- 15 <u>Live TV and the option Replay « Rejouer »</u>

## RECORDINGS

- 17 <u>The recording set-top box</u>
- 18 <u>Recordings of live content,</u> future or already broadcast\*.
- 19 <u>Series and repeat recording</u>
- 20 <u>Viewing and managing my recordings</u>

**TV GUIDE** 

21 <u>Terms of use</u>

C<sup>-</sup>tal

## GLOSSARY

| TERMS              | DEFINITIONS                                                                                                    |  |
|--------------------|----------------------------------------------------------------------------------------------------|--|
| Content            | This term refers to a program or a movie.                                                                                                    |  |
| Ethernet socket    | It's a plug into which you insert the end of the network cable.                                                                                                    |  |
| HDMI cable         | <i>High-Definition Multimedia Interface</i> is a cable for data transfer, especially video data, for example between a set-top box and a TV set.                                            |  |
| Network cable      | Cable used to connect multiple devices such as routers, modems, set-top boxes, etc.                                                                                                    |  |
| Power cable        | Cable used to connect an electrical device to a power source.                                                                                                    |  |
| Power surge bar    | This equipment is a surge suppressor that can protect electronic devices in the event of a power grid overload or, for example, a thunderstorm.                                             |  |
| Repeated recording | This function allows you to: (i) record regularly scheduled programs on a daily or weekly basis, (ii) record all programs with the same title, both new and repeat episodes.                |  |
| Replay « Rejouer » | This function is available with Recordings and lets you go back 24 hours in the channel guide menu to replay content that has already been broadcast. This allows you to view or record it. |  |
|                    | -                                                                                                    |  |

## GLOSSARY MORE

| TERMS           | DEFINITIONS                                                                                                    |
|-----------------|----------------------------------------------------------------------------------------------------|
| Serie recording | This function lets you record all shows with the same title. Full information on the series is provided by the channel's broadcaster, enabling automatic recording of all episodes. |
| STB             | This is short for set-top box.                                                                                                    |

WRE (NETWORK) AND MI-FI CONNECTION

## Wired (Network) connection

## Wired set-top box connection, steps to follow

- Insert the network cable into one of the yellow 1
   [ETHERNET\*] ports on the back of your router. Then insert the other end into the LAN port 2 on the back of the STB\*
- 2. Locate the **HDMI\*** port on your TV. Most TV sets are equipped with several HDMI ports, usually located in the back or on the side.
- 3. Take one end of the HDMI cable and insert it firmly into the HDMI port on your TV.
- 4. Take the other end of the HDMI cable and insert it firmly into the HDMI port 3 on the back of the set-top box.
- 5. Insert the end of the **power cord\*** into the port 4 on the back of the decoder and plug it into a power outlet or **power bar\***.

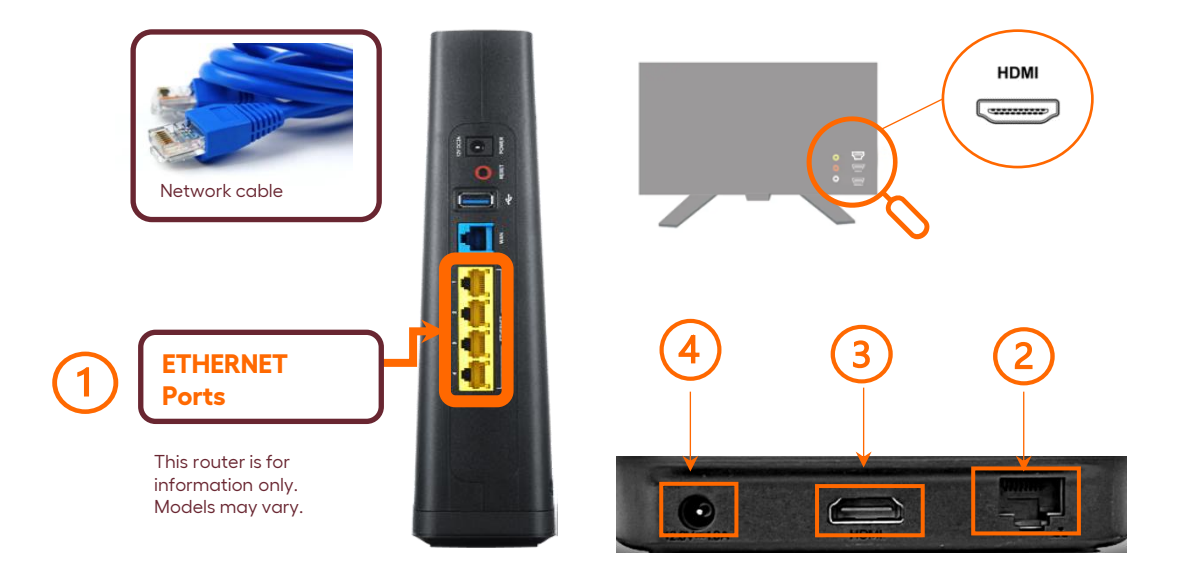

#### Go to the wired installation video

\* <u>Please refer to the glossary for definitions of terms.</u>

## Wi-Fi connection

### Wi-Fi connection of the set-top box, steps to follow

In the event of loss of connection or technical issues, it will be necessary to connect your set-top box in wired mode in order to troubleshoot your service.

- 1. Locate the **HDMI\*** port on your TV. Most TV sets are equipped with several HDMI ports, usually located on the rear or side.
- 2. Take one end of the HDMI cable and insert it firmly into the HDMI port on your TV.
- Take the other end of the HDMI cable and insert it firmly into the HDMI port 1 on the back of the settop box.
- 4. Insert the end of the **power cord\*** into the port 2 on the back of the **STB\*** and plug it into a power outlet or **power bar\***.

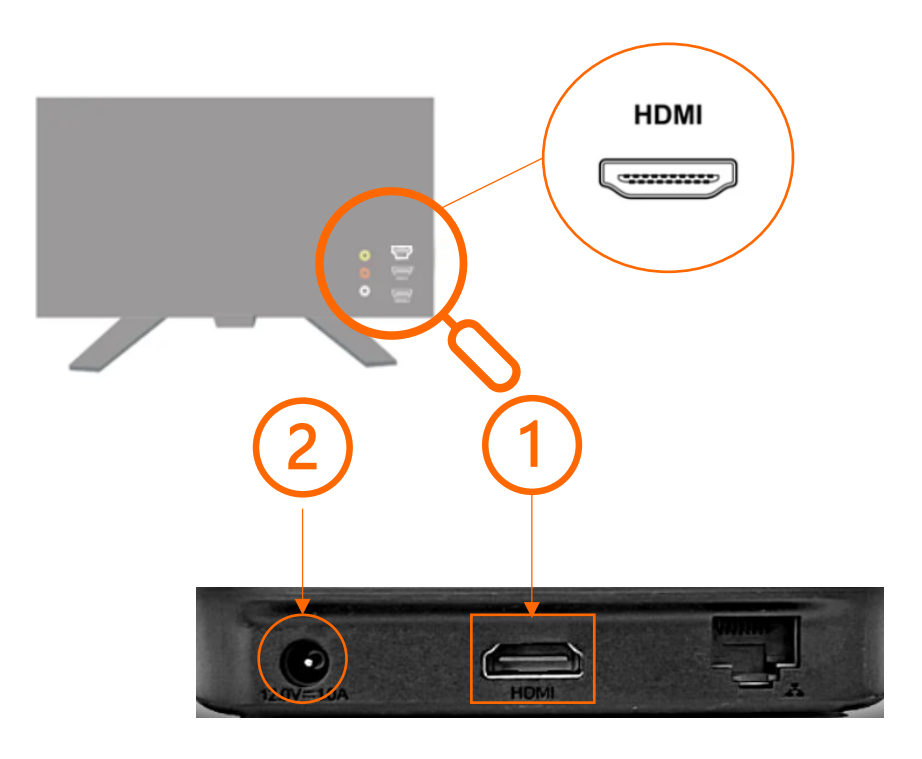

#### Go to the Wi-fi installation video

\* Please refer to the glossary for definitions of terms.

C<sup>-</sup>tal

**TV GUIDE** 

## Synchronization

## Synchronize the remote control with the set-top box.

Using your TV remote control, select the set-top box's HDMI port in the "Sources" menu.

- 1. Align the new CTAL remote control with the set-top box.
- Press and hold the OK and APPS buttons together for 5 seconds, or until the STB power button flashes twice to indicate successful pairing. Release both buttons.
- 3. The STB's power LED should light up blue. Once successfully paired, the pairing screen will disappear from your TV screen.

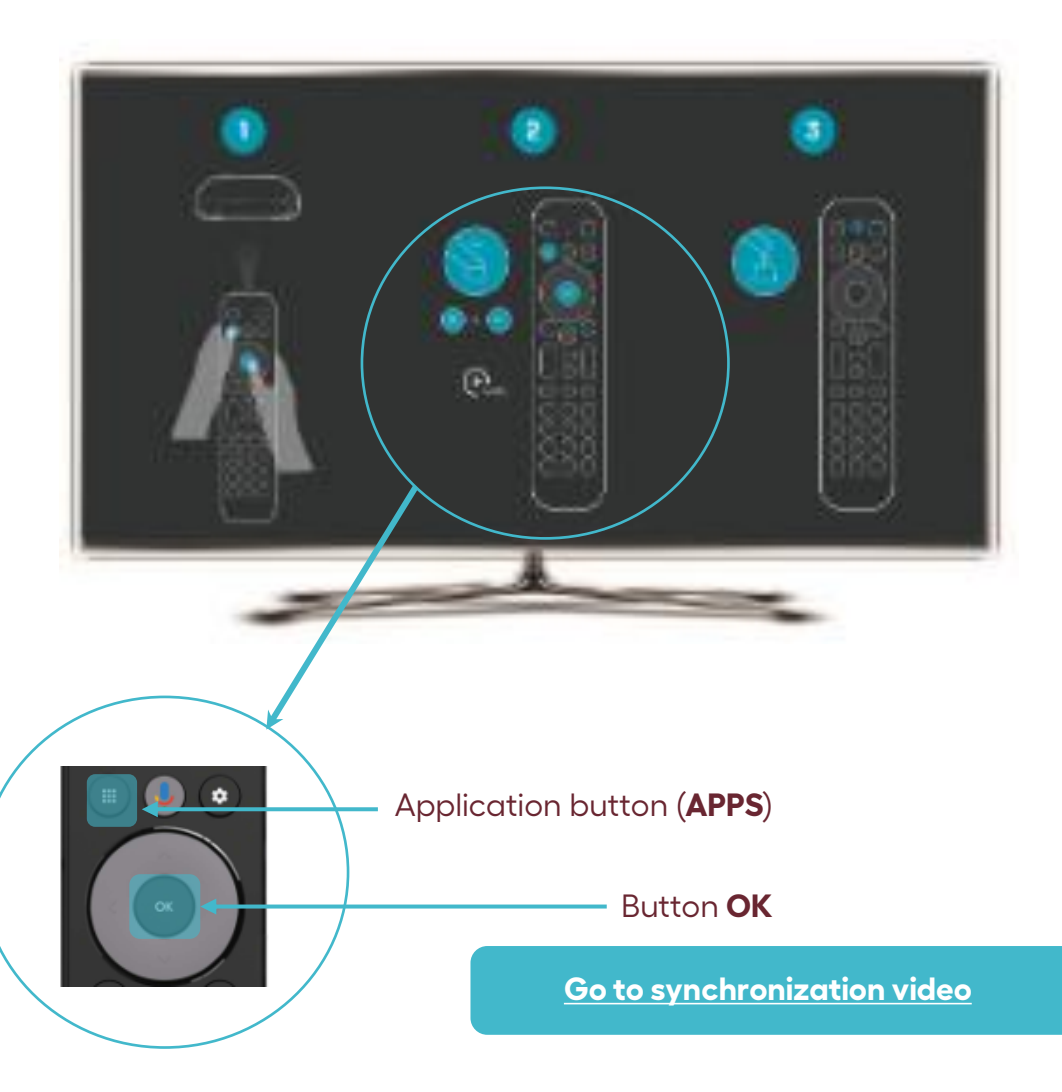

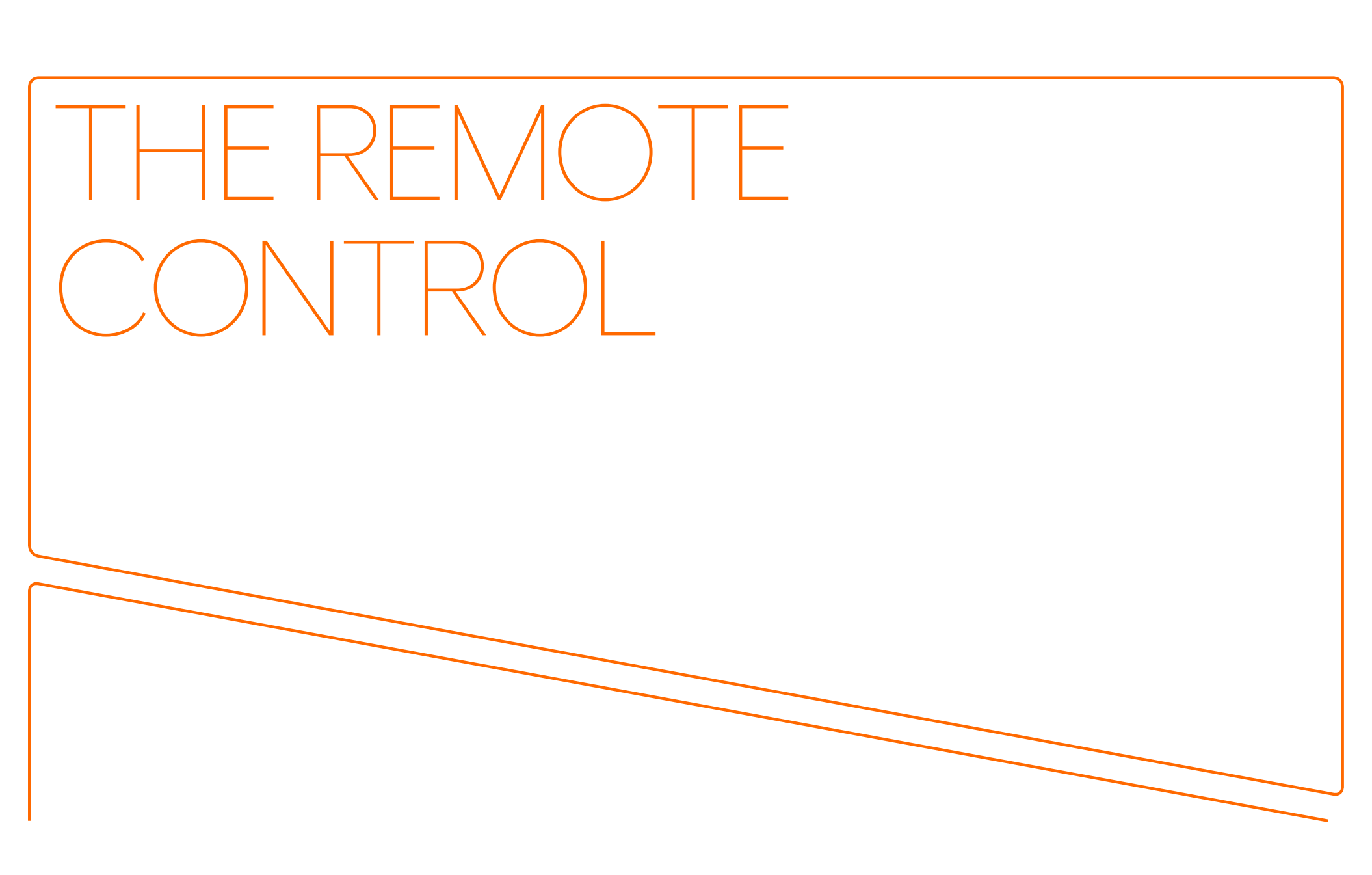

### Remote control functions

### Remote control functions for Set-Top Box (STB) operation

- 1. Select TV input source.
- 2. Access the applications menu.
- 3. Activate voice command\*.
- 4. Confirm button.
- 5. Android TV main menu.
- 6. Exit menus.

C-tal

- 7. Control the TV volume.
- 8. Displays navigation menu of the actual page.
- 9. Access to recording menu.
- 10. Select a channel.
- 11. Get a detailed description of TV content.

#### \*A, B menu and voice command :

- A button : Displays navigation menu at the bottom of your screen. See page 12 for more details.
- **B button** : Provides direct access to the recording menu. <u>See page 19 for more details</u>.
- Voice command : The voice control function is Google Assistant, which provides access to the set-top box's applications. It does not control CTAL's TV Service. For more information, please visit assistant.google.com.

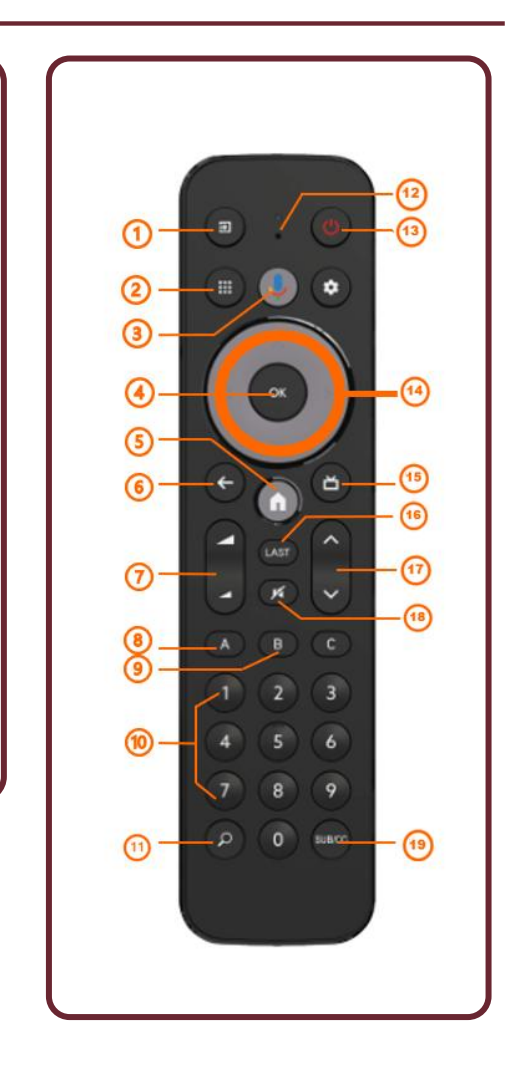

10

12. Microphone.

13. Switch the STB on and off.

15. Access to channel guide.

16. Back to previous channel.

18. Switch volume to mute.

17. Browse channel.

14. Browse the channel guide and

forward / backward in recording.

19. Activate and deactivate subtitles.

# The remote control and its main keys

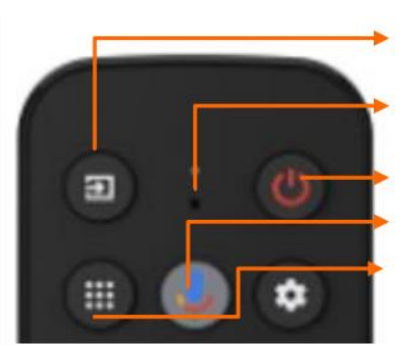

#### TV input source.

Microphone.

Switch the STB on and off. Voice command. Applications menu.

\*When you're listening live TV and press the "**A**" button, a menu opens at the bottom of your TV:

\*When you are in the **channel guide** and press the "**A**" key, a different menu opens at the bottom of your TV: (see page 10 for details of this menu).

E MES ENREGISTREMENTS Q REC S REJOURR I DATE I NFO A PAGE.

\*When you're in **a recording or replay mode** and you press the "**A**" key, a menu with the time bar of your content opens up, so you can see where you are in your viewing and move forward more quickly:

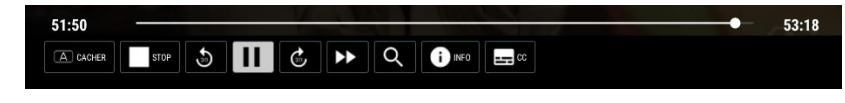

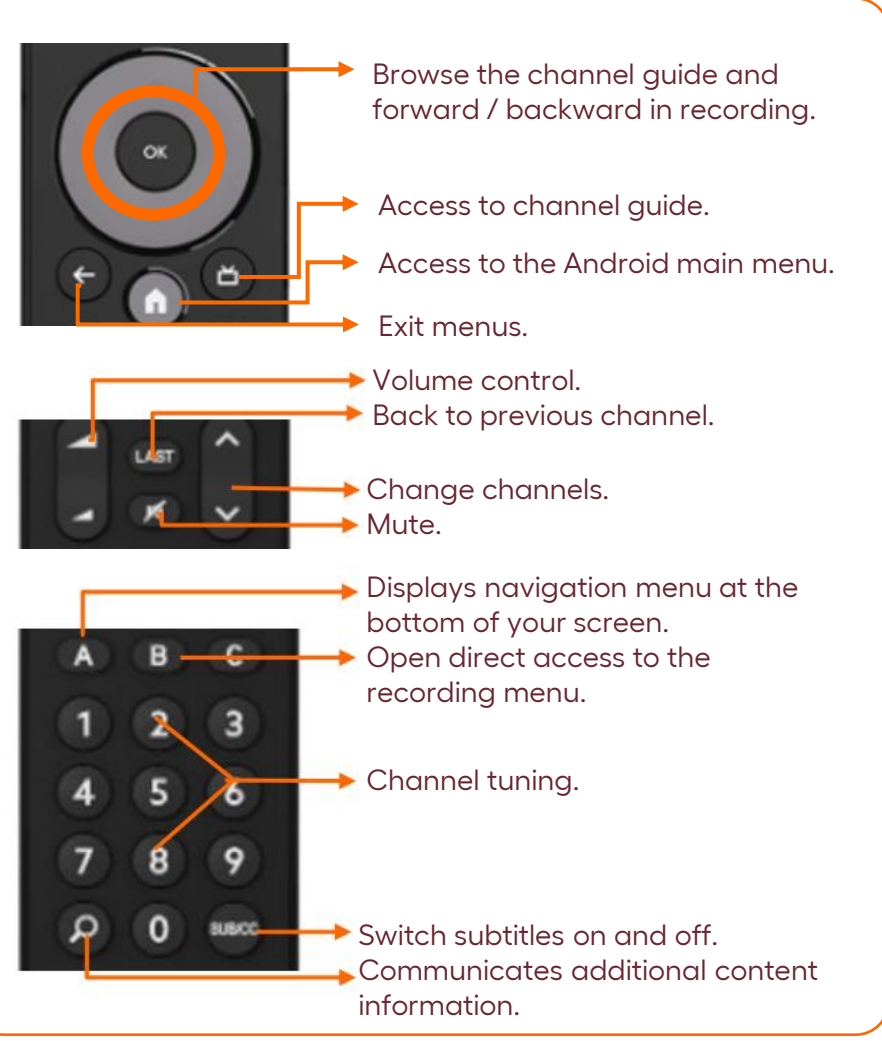

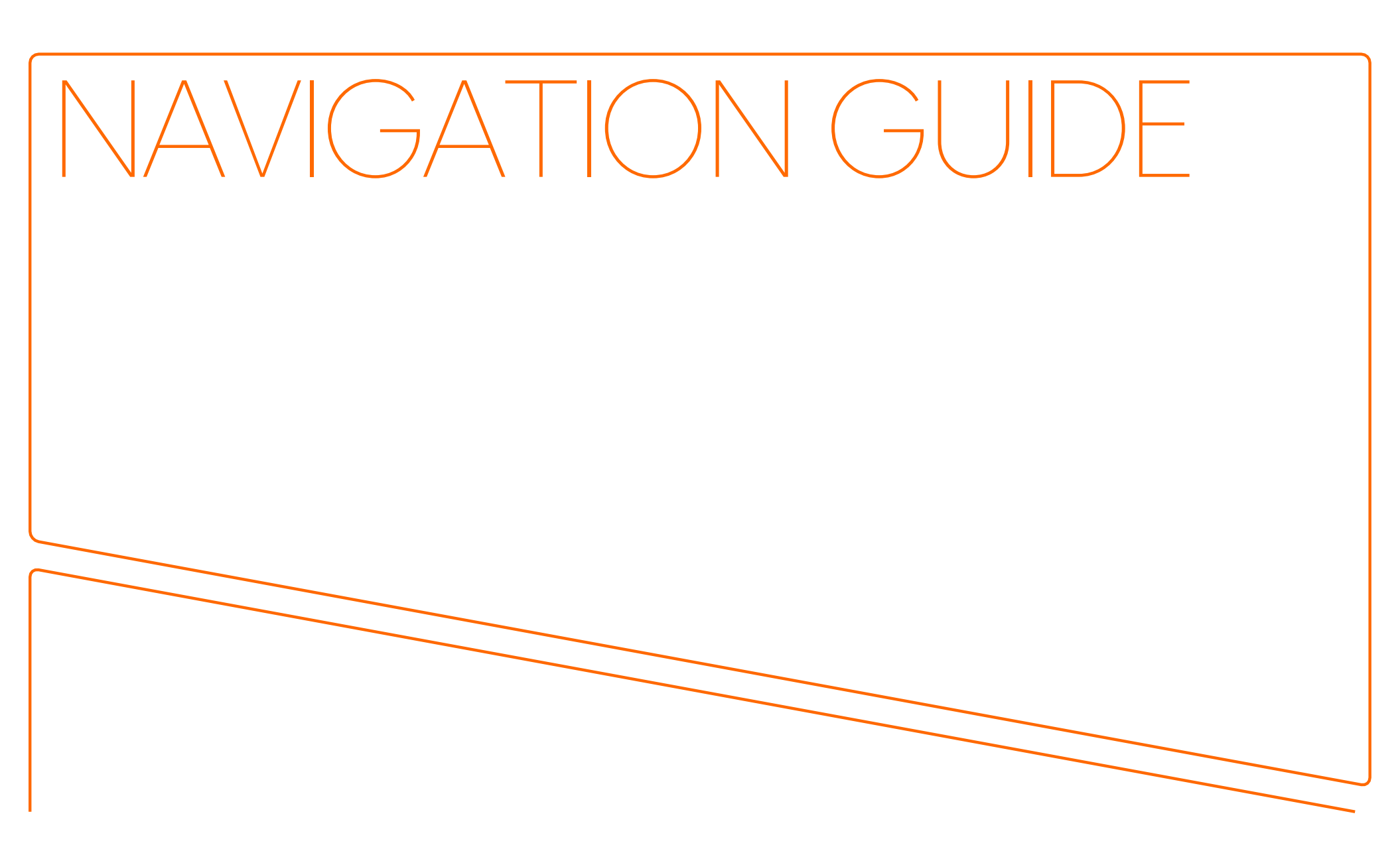

## Navigation guide options

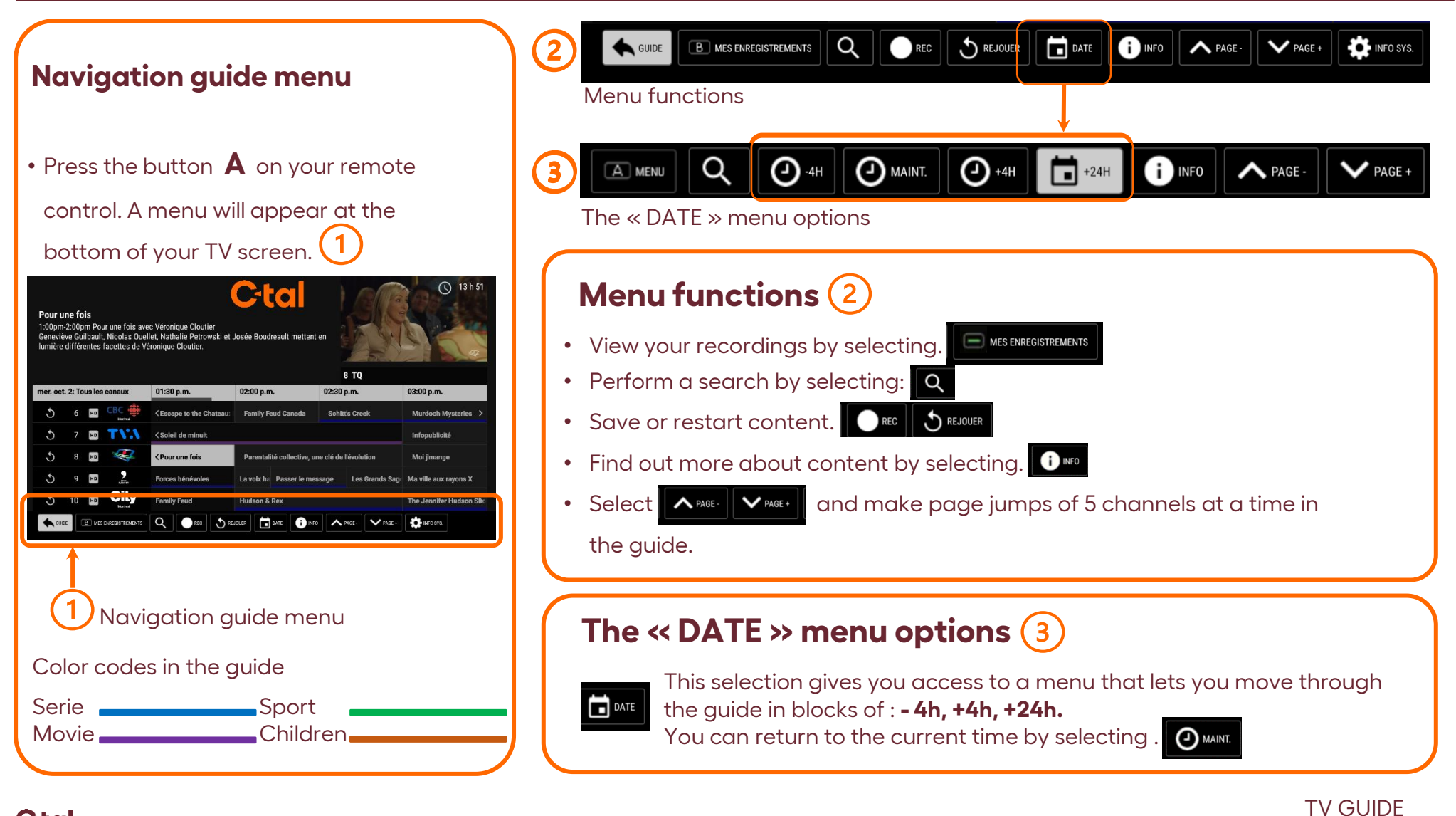

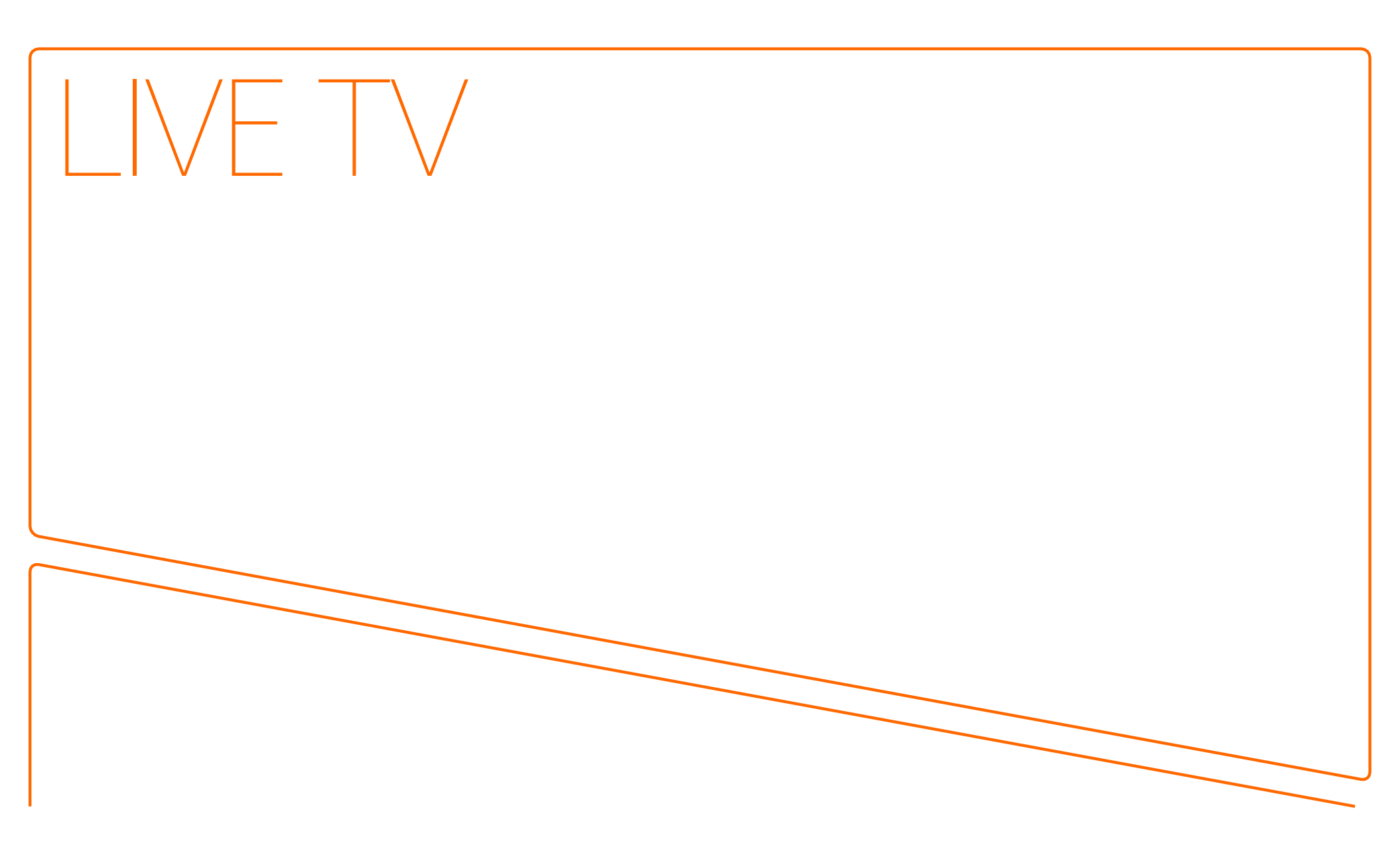

## Live TV and the replay option « Rejouer »

### Live TV

- Press the button on your remote control. The channel guide will appear on vour TV screen.
- Press one of the buttons
- on vour
- remote control to navigate the channel guide. Your selection will be highlighted on your TV screen.
- To find out more about a **content\*** item, press the button 🖉 on your remote control. It will be displayed on screen.
- Press the button ( on your remote control to confirm your live listening selection.

| Pour L<br>1:00pm<br>Genevii<br>Iumière | <b>ine fa</b><br>1-2:00p<br>ève Gu<br>e différ | <b>is</b><br>m Po<br>ilbault<br>entes | ur une fois av<br>, Nicolas Due<br>facettes de V | ec Véronique Cloutier<br>Ilet, Nathalie Petrowski et .<br>éronique Cloutier. | C-(                                            | reault mettent er |                    |                        |
|----------------------------------------|------------------------------------------------|---------------------------------------|--------------------------------------------------|------------------------------------------------------------------------------|------------------------------------------------|-------------------|--------------------|------------------------|
| mer. oc                                | t. 2: Ta                                       | us les                                | canaux                                           | 01:30 p.m.                                                                   | 02:00 p.m                                      |                   | 8 TQ<br>02:30 p.m. | 03:00 p.m.             |
| 5                                      | 6                                              | но                                    | CBC                                              | < Escape to the Chateau:                                                     | Family Fe                                      | eud Canada        | Schitt's Creek     | Murdoch Mysteries      |
| 5                                      |                                                | на                                    | TVA                                              | <scleil de="" minuit<="" td=""><td>infopublicité</td></scleil>               |                                                |                   | infopublicité      |                        |
| 5                                      |                                                | HO                                    |                                                  | < Pour une fois                                                              | Parentalité collective, une clé de l'évolution |                   | Moi j'mange        |                        |
| 5                                      |                                                | HO                                    | 2                                                | Forces bénévoles                                                             | La voix ha                                     | Passer le messa   | ge Les Grands Sag  | Ma ville aux rayons X  |
| 6                                      | 10                                             | HD                                    | City                                             | Family Feud                                                                  | Hudson &                                       | Rex               |                    | The Jennifer Hudson Sb |

#### Channel guide

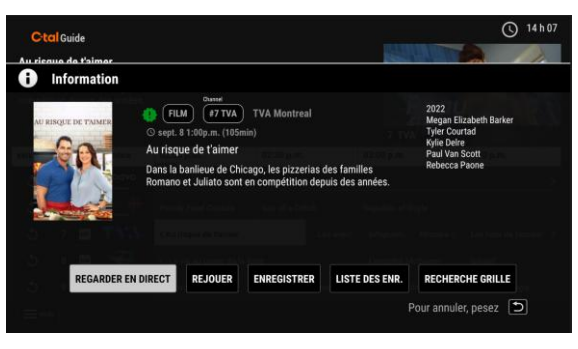

#### Content information

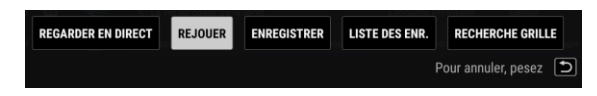

#### The replay menu « Rejouer »

#### **Replay option** << **Rejouer** >>\*

Missed a program? This option lets you rewind the channel guide by up to 24 hours. This option is only available with Recordings.

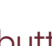

• Press the button on your remote control. The channel guide will appear on the screen.

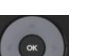

- Press one of the buttons on vour remote control to navigate through the channel guide. Move back to content that has already been broadcast and press.
- A content information window will appear, along with a menu.
- Select the REPLAY option "REJOUER " and confirm by pressing the button Content will begin.
- You can also record content. See : Recording

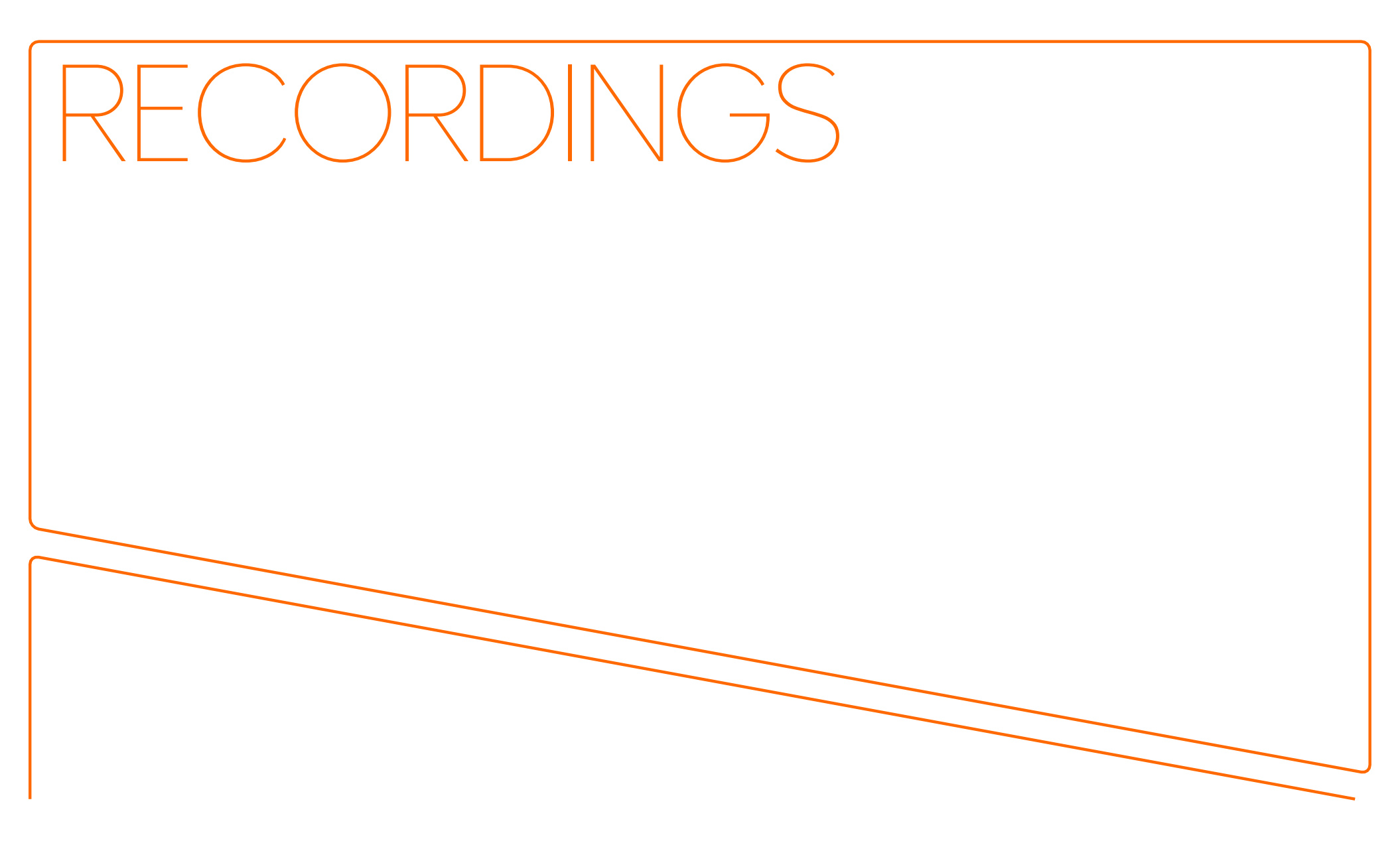

### The recording set-top box

- You'll have a bank of 150 hours to record your favorite content, as well as access to replay "Rejouer", pause and rewind modes for all the set-top boxes in your home. This is a paying option..
- Only channels marked with this logo in the channel guide can be recorded.
- You can record 5 programs simultaneously and watch the content of your choice, even if multiple recordings are in progress.
- If a set-top box is damaged or replaced, your recordings and programming will not be lost because they are associated with your account, which is cloud-based.
- Solution What's more, you can choose the type of recording that suits you best, depending on the content being broadcast:

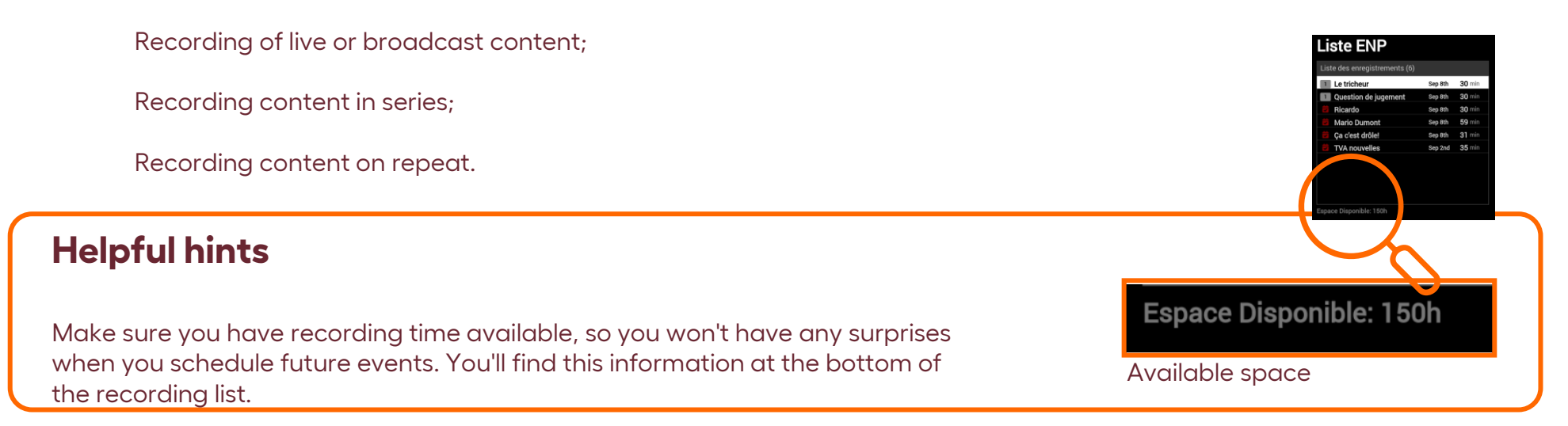

**TV GUIDE** 

# Recordings of live content, future or already broadcast\*.

#### Recording

- 1. Press the "<u>GUIDE</u>" button on your remote control to access the channel menu.
- Press one of the <u>directional arrows</u> on your remote control to navigate through the channel guide. Select your content, which will be highlighted on your TV screen.
- Press the "<u>OK</u>" button on your remote control. An information window and menu will appear.
- To record, use your remote control's arrow keys to move the highlight to <u>ENREGISTRER</u>, and press the central arrow key "<u>OK</u>". Your registration will be confirmed in a new window.
- 5. Press the "**<u>RETOUR</u>**" arrow on your remote control to return to the channel guide.

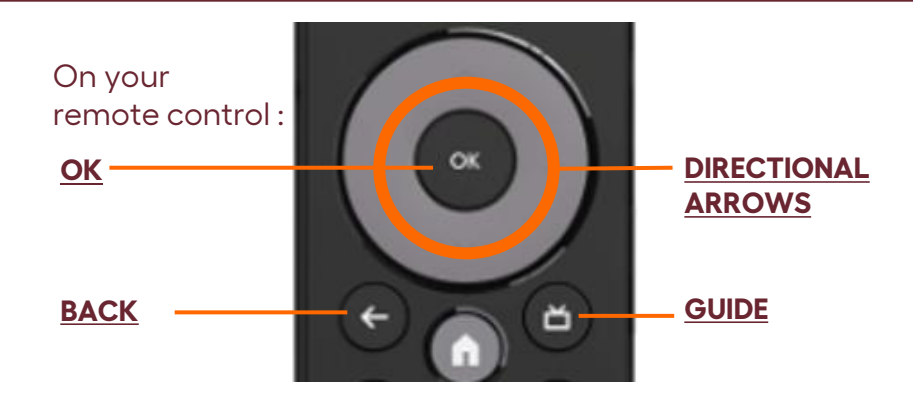

#### On your TV screen: the recording menu.

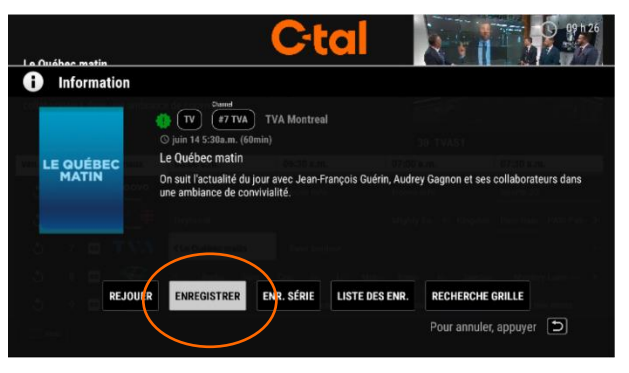

When TV content has already started, you have the option of replaying\* or recording it from the very beginning.

\*Broadcast within the last 24 hours.

## Serial recording and confirmation of your recording

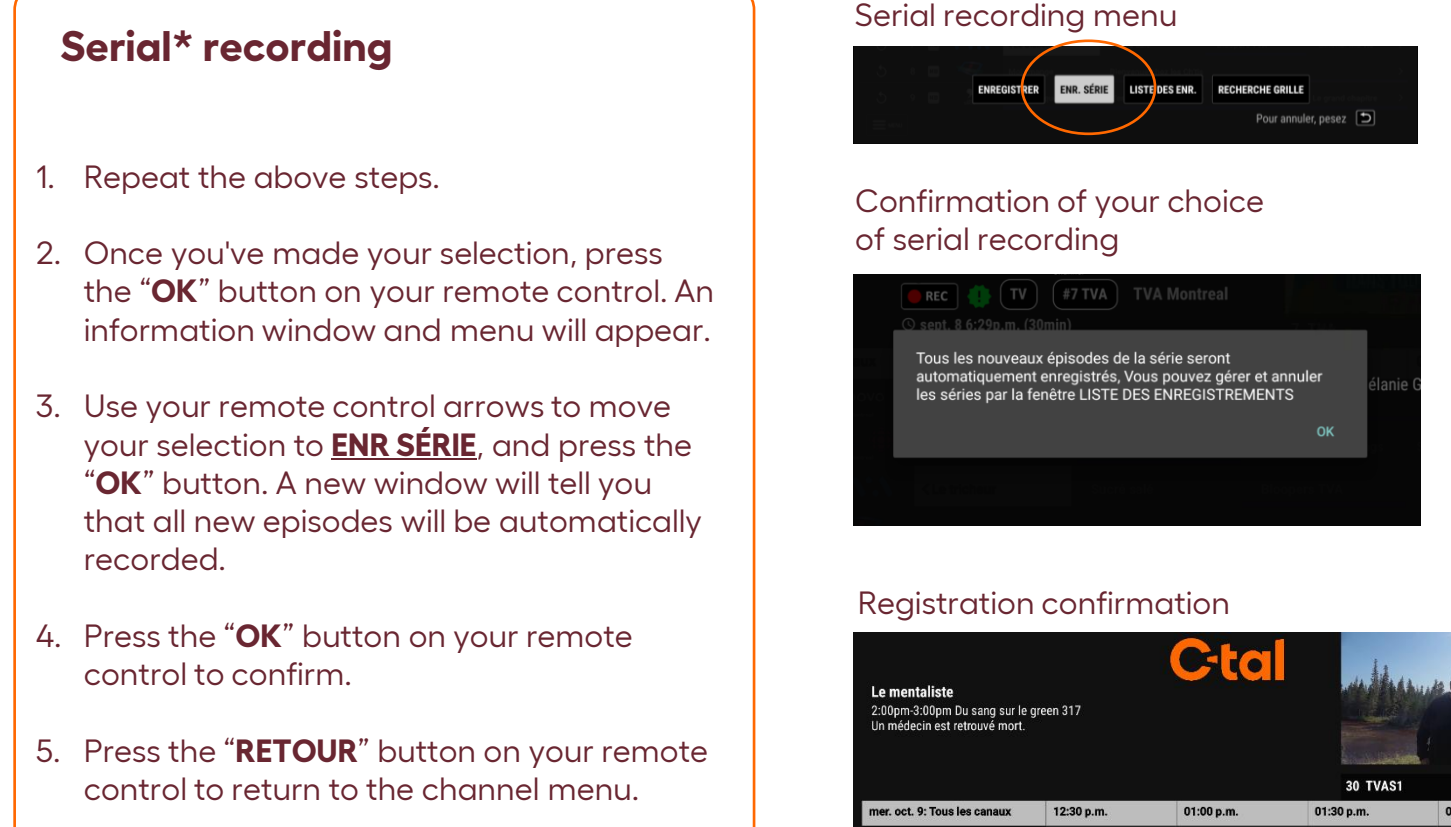

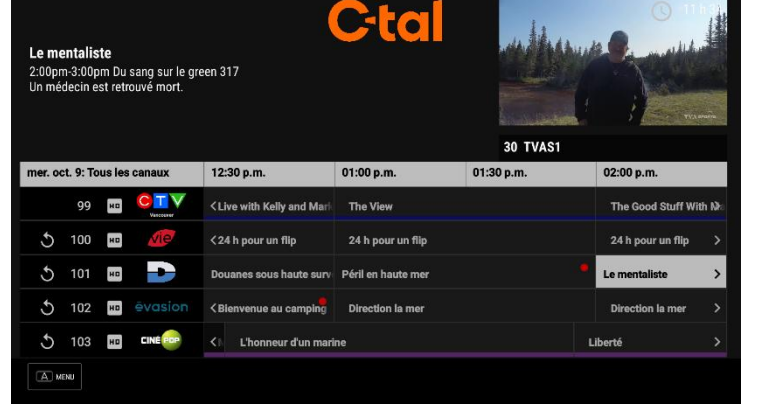

When content is being recorded or programmed, a red dot is shown in the channel guide for all types of recording.

<sup>r</sup> Please refer to the glossary for definitions..

19

## View and manage my recordings

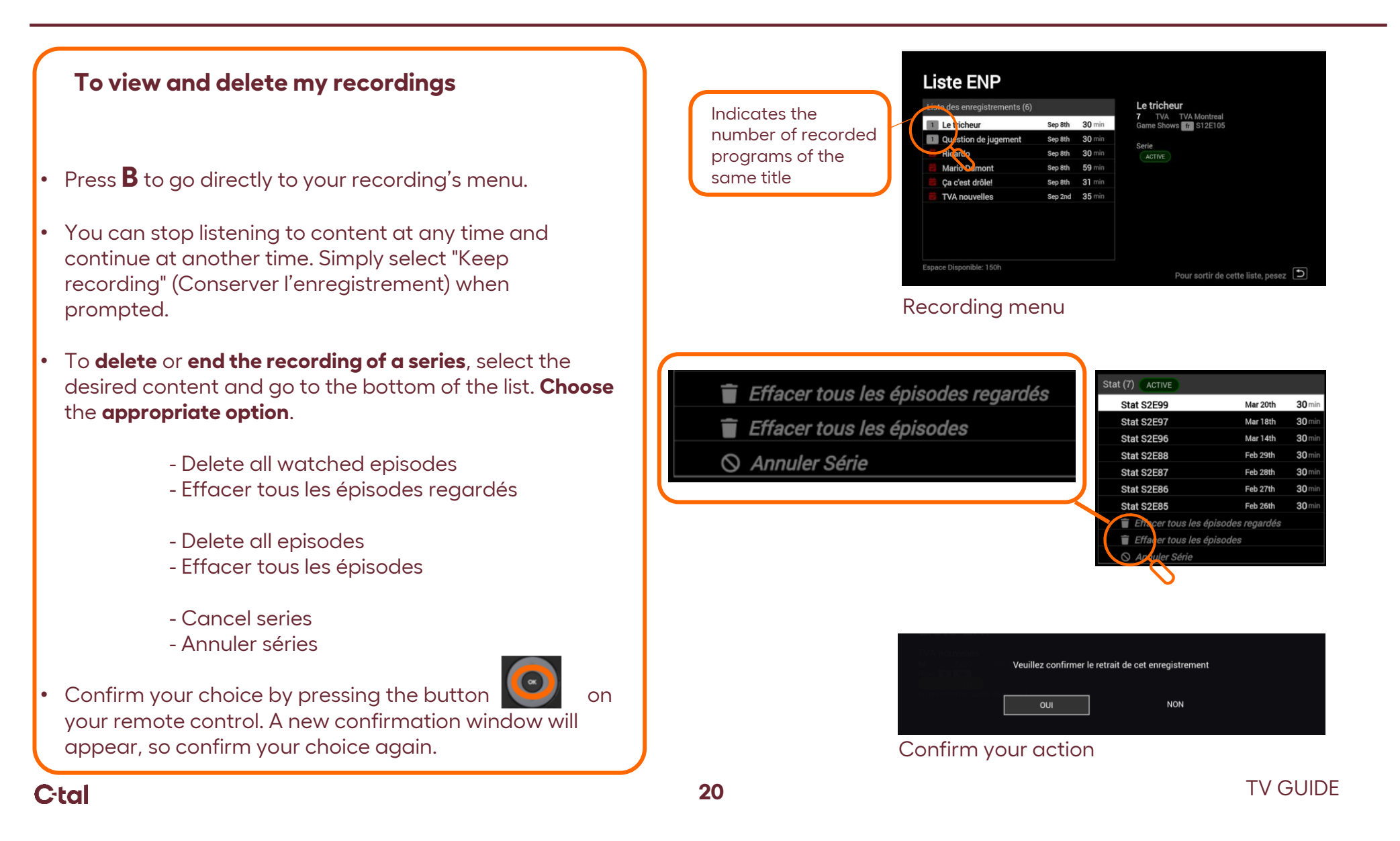

### Terms and conditions of use

#### **Rental equipment**

- ° The Cooperative remains owner of the rental equipment\*.
- At all times, you must use this equipment with care, prudence and diligence and in accordance with the Cooperative's directives, regulations and applicable laws.
- The equipment may not be used at any address other than your own.
- You must notify the Cooperative immediately if the rental equipment is lost, stolen, broken or destroyed.
- If you cancel your television service, you must return the rental equipment to the Cooperative in accordance with the Equipment Return Agreement.
- You may be charged for any equipment lost or damaged other than as a result of an act of God.

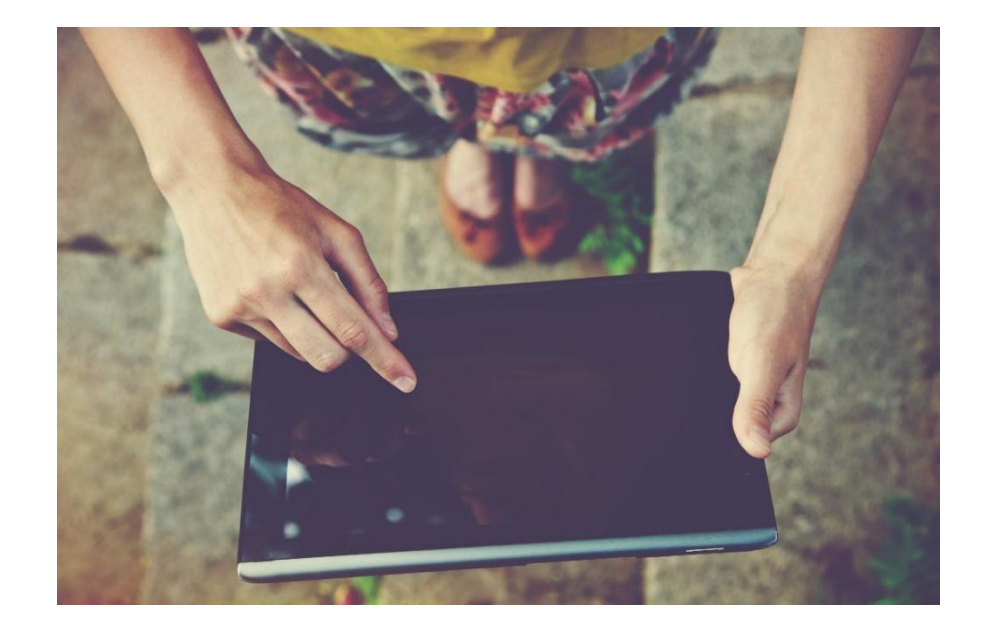

<sup>\*</sup> Any rental Equipment remains the property of the Cooperative. It must be returned within thirty (30) days of the date of termination of the services to activate the closing of the account and the production of the final invoice. All equipment must be returned undamaged and in its original condition with all documentation and packaging in good condition. If an unit is not returned within the prescribed maximum period of thirty (30) days, the full cost of the equipment will be charged to your account.

**TV GUIDE** 

| Thc<br>for y<br>SUP | nkyo<br>/our<br>port |              |                                                         |
|---------------------|----------------------|--------------|---------------------------------------------------------|
| ctal.ca             | <u>info@ctal.ca</u>  | 819 623 2825 | 600, boul. Albiny Paquette<br>Mont-Laurier, QC, J9L 1L4 |